# GET CONNECTED

## Get MGIC Rates through Polly PPE

#### How to request MI quotes

Last Revised Date: 03/20/2023

1. Accessing Mortgage Insurance Rates

From the search results, click **MI Quote**. This button will only appear if the LTV is greater than 80%.

| Purche |                                                                                                    |                  | (82.05/82.0                      | 05/82.05) |         |                          | Printy WYRCO SUDIE   | 800          | 2 mg of heatings |
|--------|----------------------------------------------------------------------------------------------------|------------------|----------------------------------|-----------|---------|--------------------------|----------------------|--------------|------------------|
| SEAF   | Period                                                                                                    | Eligib<br>Mar 20 | le Product(s)<br>0, 2023 12:20 P | M PDT     |         |                          |                      | \$ Sort By P | ar Rate 🧹 🍈      |
| 30     | Day Lock 🗸 🗸                                                                                                    | Co               | nforming 30 Y                    | ear Fixed | Term: 3 | 0 Yrs   Par Rate: 4.750% | Final Price: 101.344 | MI Quote     |                  |
| Expire | is Wednesday, Apr 19th, 2023                                                                                     |                  | Rate                             | Price     | P&I     | P&I+MI                   | Credit / Cost        | Lock Period  | _                |
|        | Interest Only                                                                                                    | *                | 4.750                            | 101.344   | 1834    |                          | -1.344 (-\$2,150)    | 30           | ~                |
| Loan   | Туре                                                                                                    |                  | 4.875                            | 101.948   | \$846   |                          | -1.948 (-\$3,116)    | 30           | ~                |
| 2      | Conventional                                                                                                    |                  | 5.000                            | 102.612   | \$858   |                          | -2.612 (-\$4,179)    | 30           |                  |
|        | Jumbo                                                                                                    |                  | 5.125                            | 103.136   | \$871   |                          | -3.136 (-\$5,017)    | 30           | ~                |
|        | PHA                                                                                                    |                  | 5.250                            | 103.766   | \$883   |                          | -3.766 (-\$6,025)    | 30           | . ·              |
|        | VA                                                                                                    |                  | 5.375                            | 104.177   | \$895   | -                        | -4.177 (-\$6,683)    | 30           | ~                |
| Fixer  | Programs                                                                                                    |                  | 5.500                            | 104.543   | \$908   |                          | -4.543 (-\$7,268)    | 30           | ~                |
|        | 30 Yr                                                                                                    |                  | 5.625                            | 104.982   | \$921   |                          | -4.982 (-\$7,971)    | 30           | ~                |
|        | 25 Yr                                                                                                    |                  | 5.750                            | 105.448   | \$933   |                          | -5.448 (-\$8,716)    | 30           | ~                |
|        | 20 Wr                                                                                                    |                  | 5.875                            | 105.778   | \$946   |                          | -5.778 (-\$9,244)    | 30           | ~                |
|        | 15 Yr                                                                                                    |                  | 6.000                            | 105.987   | \$959   |                          | -5.987 (-\$9,579)    | 30           | ~                |
|        | 10 11                                                                                                    |                  | 6.125                            | 106.123   | \$972   |                          | -6.123 (-\$9,796)    | 30           | ~                |
| ARM    | Programs                                                                                                    |                  | 6.250                            | 106.019   | \$985   |                          | -6.019 (-\$9,630)    | 30           | ~                |
| 2      | 10 Vr                                                                                                    |                  | 6.375                            | 106.313   | \$998   |                          | -6.313 (-\$10,100)   | 30           | ~                |
|        | 7 Vr                                                                                                    |                  | 6.500                            | 106.546   | \$1,011 |                          | -6.546 (-\$10,473)   | 30           | ~                |
|        | 3.97                                                                                                    |                  | 6.625                            | 106.740   | \$1,024 |                          | -6.740 (-\$10,784)   | 30           | ~                |
|        | 1 11                                                                                                    |                  | 6.750                            | 106.359   | \$1,037 |                          | -6.359 (-\$10,174)   | 30           | ~                |
|        | and the second second second second second second second second second second second second second second second |                  |                                  |           |         |                          |                      |              | •                |

Contacts: MGIC Integration Services Integration services@mgic.com 1-888-644-2334 Your MGIC Representative mgic.com/contact

#23-18072 03/20/2023

MGIC

Enter additional information needed for MI quoting. The **Get Rates** button is disabled until all required fields are complete.

| Loan ID:               | -                                   | Property:       |               |               | Borrower:        |              |                     |           |
|------------------------|-------------------------------------|-----------------|---------------|---------------|------------------|--------------|---------------------|-----------|
| Purchase 5             | 160000 LTV46<br>(82.05/82.05/82.05) | TX - Dallas     | Single Family | Primary       | 800 FICO         | 36 DTI Ratio | 2 Mo.               | of Reserv |
| Information Considered | in MI Quote                         |                 |               |               |                  |              |                     |           |
| Loan                   |                                     | Property        |               |               | Borrower         |              |                     |           |
| Loan Purpose *         | Amortization Type                   | Address Line 1* | city *        |               | Credit Score *   |              | DTI Ratio *         |           |
| Purchase ~             | Fixed                               |                 |               |               | 800              |              | 36                  |           |
| Loan Amount *          | Purchase Price *                    | State *         | County *      |               | Debt Expense Ra  | itio %       | Housing Expense Ra  | tio % *   |
| \$160,000              | \$195,000                           | Texas           | ~ Dallas      | ~             |                  |              |                     |           |
| Loan Term Months *     | Relocation Loan                     | Zip Code *      | Property Typ  |               | First Time Home  | Buyer *      | Self Employed *     |           |
| 360                    | No 🗸                                |                 | Single Fa     | amily ~       | No               | ~            | No                  | ~         |
| Origination *          | Balloon Term Months                 | Occupancy *     | Property Atta | chment Type * | Prior Foreclosur | e Completed  | Prior DeedInLieu Co | nveyed    |
| Retail ~               | 0                                   | Primary         | ~             | ~             | No               | ~            | No                  | ~         |
| Interest Only Months   | Buydown Duration Months             | Units           |               |               | Prior ShortSale  | Completed    | Homeowner Past 3 1  | rrs       |
| 0                      | 0                                   | 1               |               |               | No               | ~            | No                  | ~         |
|                        |                                     |                 |               |               | Bankruptcy       |              | MI Pald By          |           |
|                        |                                     |                 |               |               | No               | ~            | Borrower            | ~         |
|                        |                                     |                 |               |               | Coverage %*      |              |                     |           |
|                        |                                     |                 |               |               | 12               |              |                     |           |
|                        |                                     |                 |               |               | MI Premium       | Plan         |                     |           |
|                        |                                     |                 |               |               | Premium Refun    | table        | Constant/Declining  | Renewal   |
|                        |                                     |                 |               |               | No               | ~            | Constant            | ~         |
|                        |                                     |                 |               |               |                  |              |                     |           |
|                        |                                     |                 |               |               |                  | Cance        | d Get Ra            | ites      |

Once all required fields are complete, click **Get Rates**.

| Purchase 5             | 160000 LTV46<br>(82.05/82.05/82.05) | Property:<br>TX - Dallas | Single | Family              | Primary | Borrower:<br>800 FICO | 36 DTI Ratio  | 2 Mo                 | of Reserve |
|------------------------|-------------------------------------|--------------------------|--------|---------------------|---------|-----------------------|---------------|----------------------|------------|
| Information Considered | in MI Quote                         |                          |        |                     |         |                       |               |                      |            |
| Loan                   |                                     | Property                 |        |                     |         | Borrower              |               |                      |            |
| Loan Purpose *         | Amortization Type                   | Address Line 1*          |        | city *              |         | Credit Score*         |               | DTI Ratio *          |            |
| Purchase 🗸             | Fixed                               | 804 Grinnell Dr          | rive   | Richardson          |         | 800                   |               | 36                   |            |
| Loan Amount *          | Purchase Price *                    | State *                  |        | County *            |         | Debt Expense R        | Ratio %       | Housing Expense Rat  | 10 % *     |
| \$160,000              | \$195,000                           | Texas                    | ~      | Dallas              | ~       | 36                    |               | 33                   |            |
| Loan Term Months *     | Relocation Loan                     | ZIp Code *               |        | Property Type *     |         | First Time Hom        | e Buyer *     | Self Employed *      |            |
| 360                    | No v                                | 75081                    |        | Single Family       | ~       | No                    | ~             | No                   | ~          |
| Origination *          | Balloon Term Months                 | Occupancy *              |        | Property Attachment | Type *  | Prior Foreclosu       | ire Completed | Prior DeedinLieu Cor | iveyed     |
| Retail ~               | 0                                   | Primary                  | ~      | Detached            | ~       | No                    | ~             | No                   | ~          |
| interest Only Months   | Buydown Duration Months             | Units                    |        |                     |         | Prior ShortSale       | Completed     | Homeowner Past 3 Y   | rs         |
| 0                      | 0                                   | 1                        |        |                     |         | No                    | ~             | No                   | ~          |
|                        |                                     |                          |        |                     |         | Bankruptcy            |               | MI Paid By           |            |
|                        |                                     |                          |        |                     |         | No                    | ~             | Borrower             | ~          |
|                        |                                     |                          |        |                     |         | Coverage %*           |               |                      |            |
|                        |                                     |                          |        |                     |         | 12                    |               |                      |            |
|                        |                                     |                          |        |                     |         |                       |               |                      |            |
|                        |                                     |                          |        |                     |         | MI Premium            | i Plan        |                      |            |
|                        |                                     |                          |        |                     |         | Premium Refur         | ndable        | Constant/Declining F | enewal     |

Contacts: MGIC Integration Services Integration services@mgic.com 1-888-644-2334 Your MGIC Representative mgic.com/contact

#### 2. Viewing Mortgage Insurance Quotes

### MI quotes will appear on the **Mortgage Insurance Rates** page.

| endor       | Monthly Premium                                                                                       | ♦ P&I 0                            | MP + P&d        | Quote ID                          |                                |                          |
|-------------|----------------------------------------------------------------------------------------------------|------------------------------------|-----------------|-----------------------------------|--------------------------------|--------------------------|
| National MI | \$18.75                                                                                               | \$573.37                           | \$592.12        | MKTGG78                           | View Quote                     | Select                   |
| Arch MI     | \$20.00                                                                                               | \$573.37                           | \$593.37        | M181934229535775                  | View Quote                     | Select                   |
| MGIC        | \$35.00                                                                                               | \$573.37                           | \$608.37        | JLQ4DVM                           | View Quote                     | Select                   |
| Enact       | \$35.00                                                                                               | \$573.37                           | \$608.37        | RQ015C050                         |                                | Select                   |
| Radian      | \$35.00                                                                                               | \$573.37                           | \$608.37        | FSSTCSO                           | View Quote                     | Select                   |
| Essent      | No MI quote offered for <b>1 reason</b><br>If you have questions, plea<br>visit www.essent.us. [QS-00 | ∧<br>se contact EssentCONI<br>[21] | NECT at 855-282 | -1483 or EssentCONNECT@essent.us. | To review Guidelines and Rates | for Essent, pl<br>Cancel |

Click View Quote to see additional details.

| endor       | Monthly Premium                                                                                     | +                 | <b>P&amp;I</b> ∲ | MP + P&I        | Quote ID                          |                                |                           |
|-------------|----------------------------------------------------------------------------------------------------|-------------------|------------------|-----------------|-----------------------------------|--------------------------------|---------------------------|
| National MI | \$18.75                                                                                             |                   | \$573.37         | \$592.12        | MKTGG78                           | View Quote                     | Select                    |
| Arch MI     | \$20.00                                                                                             |                   | \$573.37         | \$593.37        | M181934229535775                  | View Quote                     | Select                    |
| MGIC        | \$35.00                                                                                             |                   | \$573.37         | \$608.37        | JLQ4DVM                           | View Quote                     | Select                    |
| Enact       | \$35.00                                                                                             |                   | \$573.37         | \$608.37        | RQ015C050                         |                                | Select                    |
| Radian      | \$35.00                                                                                             |                   | \$573.37         | \$608.37        | FSSTCSO                           | View Quote                     | Select                    |
| issent      | No MI quote offered for <b>1 reason</b><br>If you have questions, ple<br>visit www.essent.us. [QS-0 | ase cont<br>1021] | lact EssentCON   | NECT at 855-282 | -1483 or EssentCONNECT@essent.us. | To review Guidelines and Rates | for Essent, ple<br>Cancel |

The MI quote will appear in a PDF format.

|                                 | amount, and taxes may change.       |                                                 |                              |
|---------------------------------|-------------------------------------|-------------------------------------------------|------------------------------|
| Request MGIC mortgage insurance | e through your normal business char | nel to obtain an evaluation of eligibility. The | ank you for choosing MGIC.   |
| Quote Date: 03/20/202           | 3                                   | Quot                                            | e Expiration: 06/18/20       |
| PollyEx, Inc                    |                                     | N                                               | GIC ID Number: 04-645-7-00   |
|                                 |                                     | Principal Plac                                  | e of Business State: Califor |
| Initial Monthly Premium:        | \$25.33                             |                                                 |                              |
| Initial Rate:                   | 0.19%                               |                                                 |                              |
|                                 |                                     |                                                 |                              |
| Renewal Rate Years 2-10:        | 0.19%                               |                                                 |                              |
| Renewal Rate Years 11-Term:     | U. 1976                             |                                                 |                              |
| Loan Information                |                                     |                                                 |                              |
| Loan Amount                     | \$160,000.00                        | Loan Purpose                                    | Purchase                     |
| Amortization                    | 360 months                          | LTV                                             | 85% or Lower                 |
| Loan Type                       | Fixed Rate                          | Housing Expense Ratio                           | 33.00%                       |
| Retail                          | Yes                                 | Debt-to-Income                                  | 36.00%                       |
| Relocation Loan                 | No                                  | Loan Representative Credit Score                | 800                          |
| Temporary Buydown               | No                                  | Loan Program                                    |                              |
| Property Information            |                                     |                                                 |                              |
| Property State                  | Texas                               | Number of Units                                 | 1                            |
| Property Zip Code               | 75081                               | Occupancy Type                                  | Primary Residence            |
| Property County                 | DALLAS                              | Property Type                                   | Detached                     |
| MI Information                  |                                     |                                                 |                              |
| Premium Plan                    | BPMI                                | Coverage                                        | 12%                          |
| Premium Type                    | Monthly                             | Refund Option                                   | Non-Refundable               |
| Renewal Option                  | Constant                            |                                                 |                              |
| Borrower Information            |                                     |                                                 | Number of Borrowers:         |
| Credit Sc                       | ore Self-Employed                   | First-Time Homebuyer Foreclor                   | sure Bankruptcy              |
| Borrower 1 800                  | No                                  | No No                                           | No                           |
|                                 |                                     |                                                 |                              |
|                                 |                                     |                                                 |                              |
|                                 |                                     |                                                 |                              |
|                                 |                                     |                                                 |                              |

#### 3. Selecting Mortgage Insurance Quote

| Vendor      | Monthly Premium                                                           | +                                         | P&I 0         | MP + P&I         | Quote ID                        |                                |
|-------------|---------------------------------------------------------------------------|-------------------------------------------|---------------|------------------|---------------------------------|--------------------------------|
| National MI | \$18.75                                                                   |                                           | \$573.37      | \$592.12         | MKTGG78                         | View Quote                     |
| Arch MI     | \$20.00                                                                   |                                           | \$573.37      | \$593.37         | M181934229535775                | View Quote                     |
| MGIC        | \$35.00                                                                   |                                           | \$573.37      | \$608.37         | JLQ4DVM                         | View Quote                     |
| Enact       | \$35.00                                                                   |                                           | \$573.37      | \$608.37         | RQ015C050                       |                                |
| Radian      | \$35.00                                                                   |                                           | \$573.37      | \$608.37         | FSSTCSO                         | View Quote                     |
| Essent      | No MI quote offered for 1<br>If you have question<br>visit www.essent.us. | reason ^<br>15, please conta<br>[QS-0021] | ct EssentCONN | IECT at 855-282- | 1483 or EssentCONNECT@essent.us | To review Guidelines and Rate: |

Click Select for the desired quote.

The user will be returned to the results screen. The selected MI premium will be added to the pricing and combined with the P&I in the **P&I+MI** results.

| 5 Day Lock     | Confor | ming 10/6 SOFR AR | M Par Ra | te: 2.375% | Final  | Price: 100.375    | MIQ         | iote |
|----------------|--------|-------------------|----------|------------|--------|-------------------|-------------|------|
| Interest Only  |        | Rate              | Price    | P&I        | P&I+MI | Credit / Cost     | Lock Period |      |
| an Type        |        | 1.750             | 97,439   | \$535      | \$571  | 2.561 (\$3,841)   | 45          |      |
| Conventional   |        | 1.875             | 98.084   | \$545      | \$580  | 1.916 (\$2,874)   | 45          |      |
| Jumbo          |        | 2.000             | 98.748   | \$554      | \$589  | 1.252 (\$1,878)   | 45          |      |
| NonQM          |        | 2.125             | 99.290   | \$563      | \$599  | 0.710 (\$1,065)   | 45          |      |
| VA             |        | 2.250             | 99.964   | \$573      | \$608  | 0.036 (\$54)      | 45          |      |
| USDA           | PR     | 2.375             | 100.375  | \$582      | \$618  | -0.375 (-\$562)   | 45          |      |
| d Programs     |        | 2.500             | 100.741  | \$592      | \$628  | -0.741 (-\$1,111) | 45          |      |
| 20 Vr          |        | 2.625             | 101.162  | \$602      | \$637  | -1.162 (-\$1,743) | 45          |      |
| 25 W           |        | 2.750             | 101.627  | \$612      | \$647  | -1.627 (-\$2,440) | 45          |      |
| 20 Vr          |        | 2.875             | 101.957  | \$622      | \$657  | -1.957 (-\$2,935) | 45          |      |
| 15 19          |        | 3.000             | 102.167  | \$632      | \$667  | -2.167 (-\$3,250) | 45          |      |
| 10 W           |        | 3.125             | 102.285  | \$642      | \$678  | -2.285 (-\$3.427) | 45          |      |
| Content (      |        | 3.250             | 102.237  | \$652      | \$688  | -2.237 (-\$3.355) | 45          |      |
| A Programs     |        | 3.375             | 102.532  | \$663      | \$698  | -2.532 (-\$3.798) | 45          |      |
| 10 Wr          |        | 3.500             | 102.765  | \$673      | \$709  | -2.765 (-\$4,147) | 45          |      |
| 7 97           |        | 3.625             | 102.975  | \$684      | \$719  | -2.975 (-\$4.462) | 45          |      |
| 3.87           |        | 3.750             | 102.569  | \$694      | \$730  | -2.569 (-\$3.853) | 45          |      |
| 1 Wr           |        | 3.875             | 102.865  | \$705      | \$740  | -2.865 (-\$4.297) | 45          |      |
| afaach Daisian |        |                   |          |            |        |                   |             |      |
| erresh Pricing |        |                   |          |            |        |                   |             |      |

Please contact your Polly PPE Customer Success point of contact for additional assistance.